## Ivanti Secure Access Client Installation

Mac Manual Install

**Please Note**: If you require assistance with any of these instructions, please contact the IT Help Desk at (540)568-3555 or <u>helpdesk@jmu.edu</u>.

Before you begin:

- From the <u>Software Services</u> page, click the appropriate "Available software" link.
- Locate Ivanti Secure Access Client and click the link that corresponds to the computer on which you will install the software.
- Authenticate with your JMU eID and password to download the installer.
- Launch the installer after the download completes.
- Note: To complete installation, you will need to know an administrator account username/password for your computer.

Proceed with the following steps:

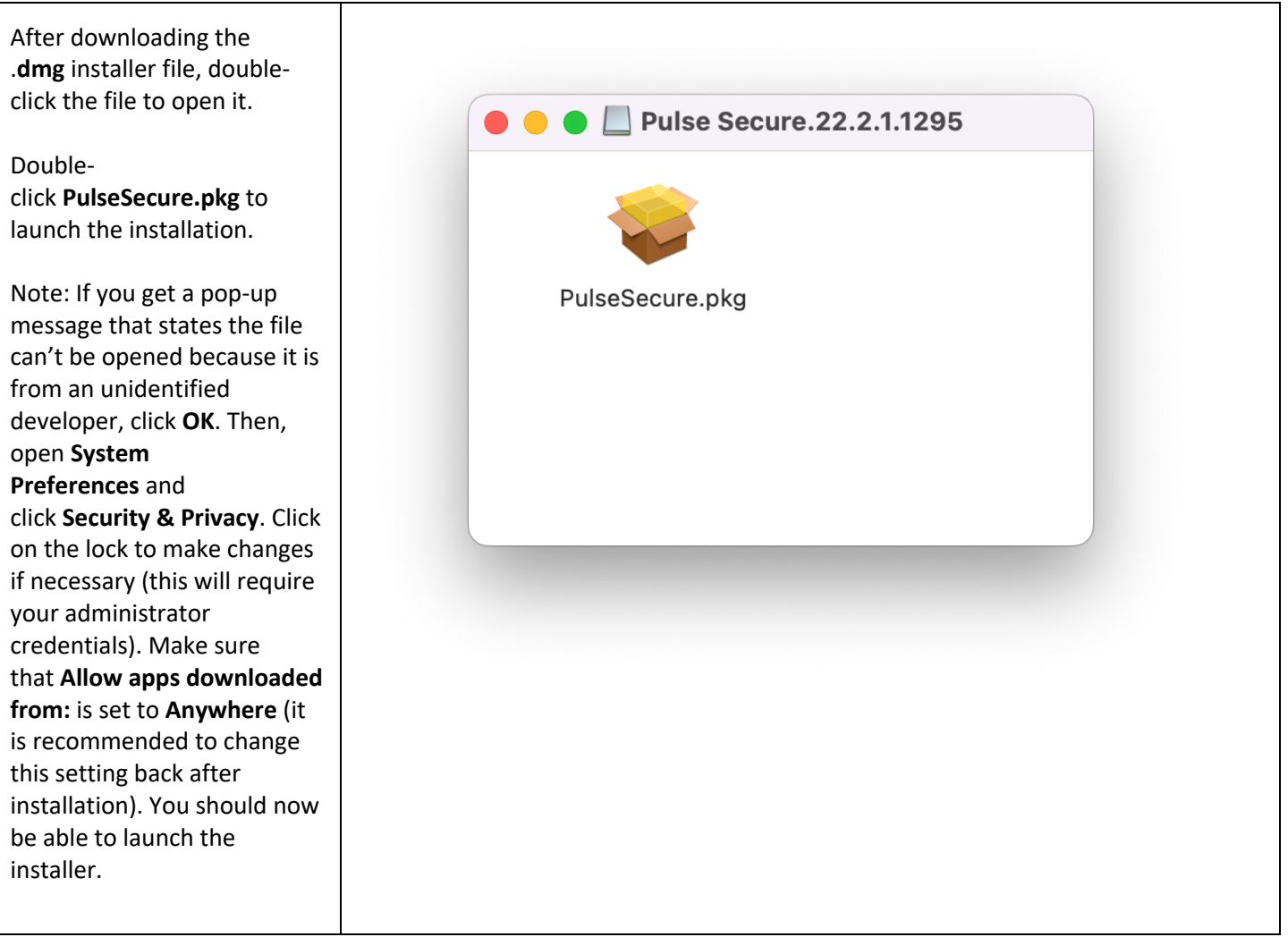

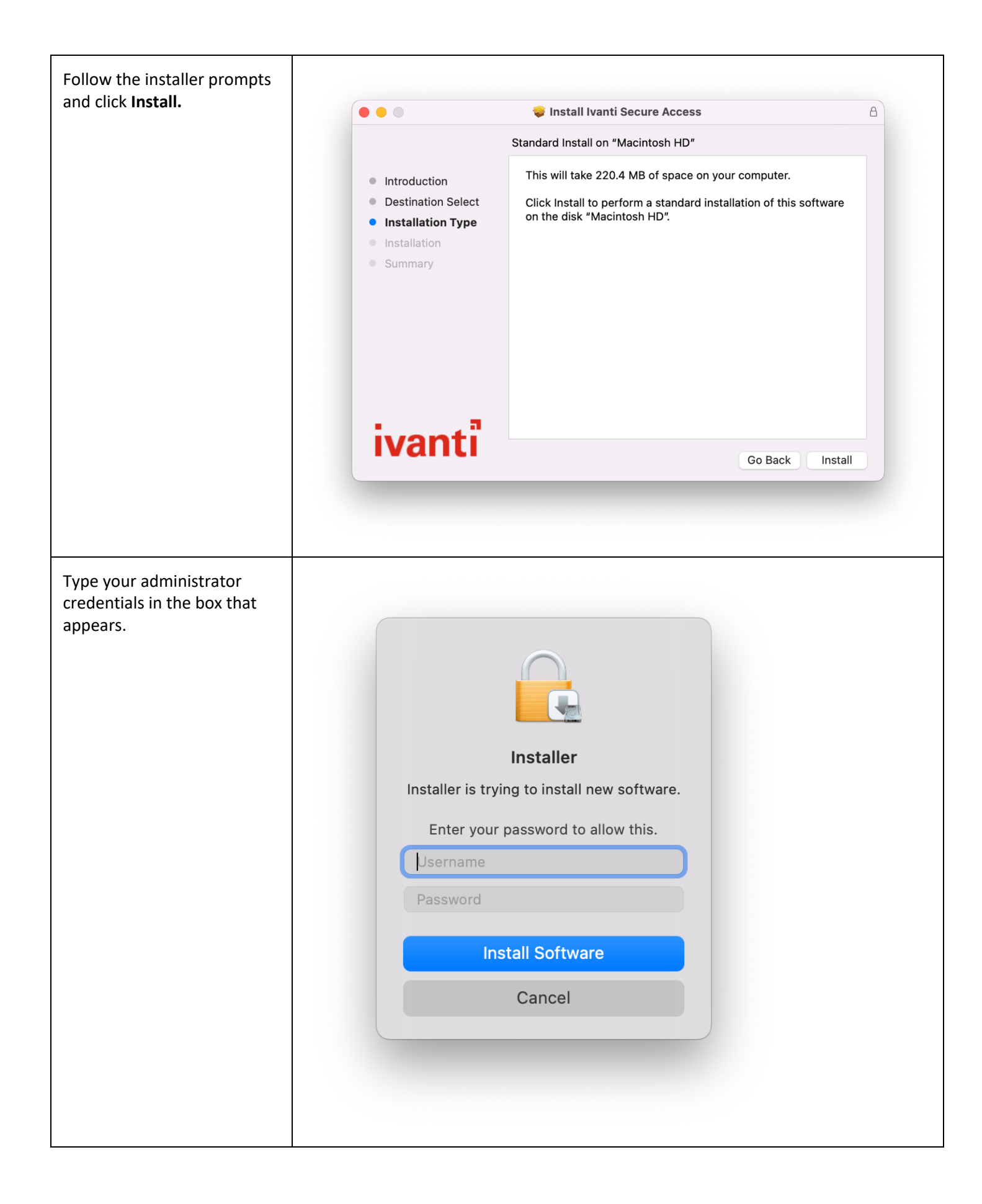

| When the installation completes, click <b>Close.</b>                                                                                                    |                                                                                                    | 🚔 Install Ivanti Coguro Acasoo                                         | A     |
|----------------------------------------------------------------------------------------------------|----------------------------------------------------------------------------------------------------|------------------------------------------------------------------------|-------|
|                                                                                                    | The installation was completed successfully.                                                                                   |                                                                        |       |
|                                                                                                    | <ul> <li>Introduction</li> <li>Destination Select</li> <li>Installation Type</li> <li>Installation</li> <li>Summary</li> </ul> | <b>The installation was successful.</b><br>The software was installed. |       |
|                                                                                                    | ivanti                                                                                                    | Go Back Cld                                                            | )Se   |
| There will now be a <b>Ivanti</b><br>Secure Access Client icon in<br>your menu bar near the<br>time. Click on the icon and<br>then Open Ivanti Secure<br>Access Client. | Open Ivanti Secur                                                                                                    | e Access Client                                                        | Tue S |
|                                                                                                    | Ivanti Secure Access Client:No active connections                                                                              |                                                                        |       |
|                                                                                                    | Exit                                                                                                    |                                                                        |       |

| Click the + sign in the lower<br>left corner of the window<br>and name the<br>connection JMU SSL<br>VPN and for URL Server<br>enter:<br>https://sslvpn.jmu.edu<br>Click Connect.                                 | Connections          Type:       Policy Secure (UAC) or Connect         Name:       JMU SSLVPN         Server       https://sslvpn.imu.edu |
|----------------------------------------------------------------------------------------------------|----------------------------------------------------------------------------------------------------|
|                                                                                                    | Connect Cancel Add                                                                                                    |
| For future connections click<br>the <b>Ivanti Secure Access</b><br><b>Client</b> icon in your menu bar<br>near the time and then<br>highlight <b>JMU</b><br><b>(sslvpn.jmu.edu)</b> and<br>click <b>Connect.</b> | Connect Disconnect Cancel Suspend Resume Extend Session                                                                                    |

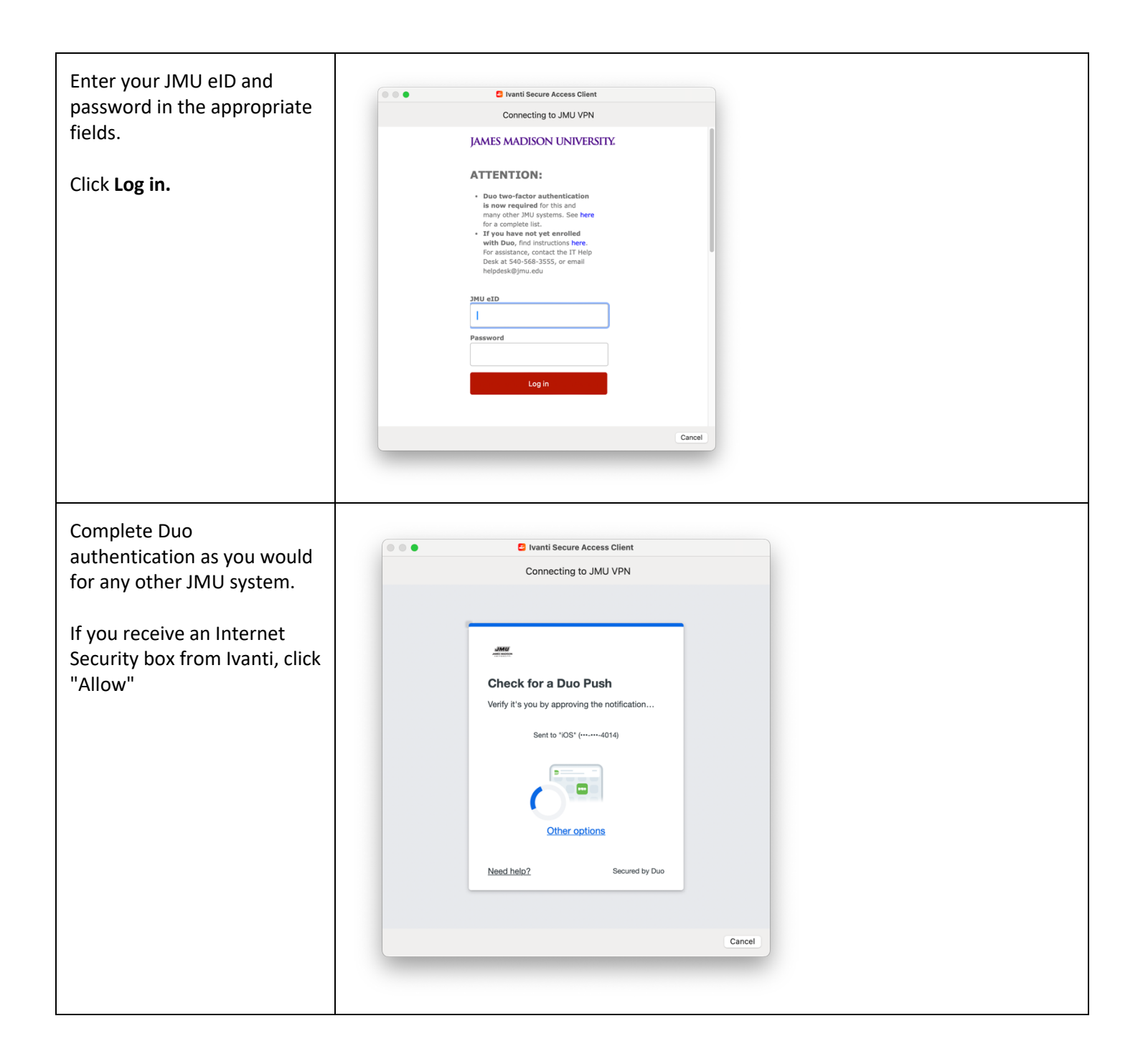

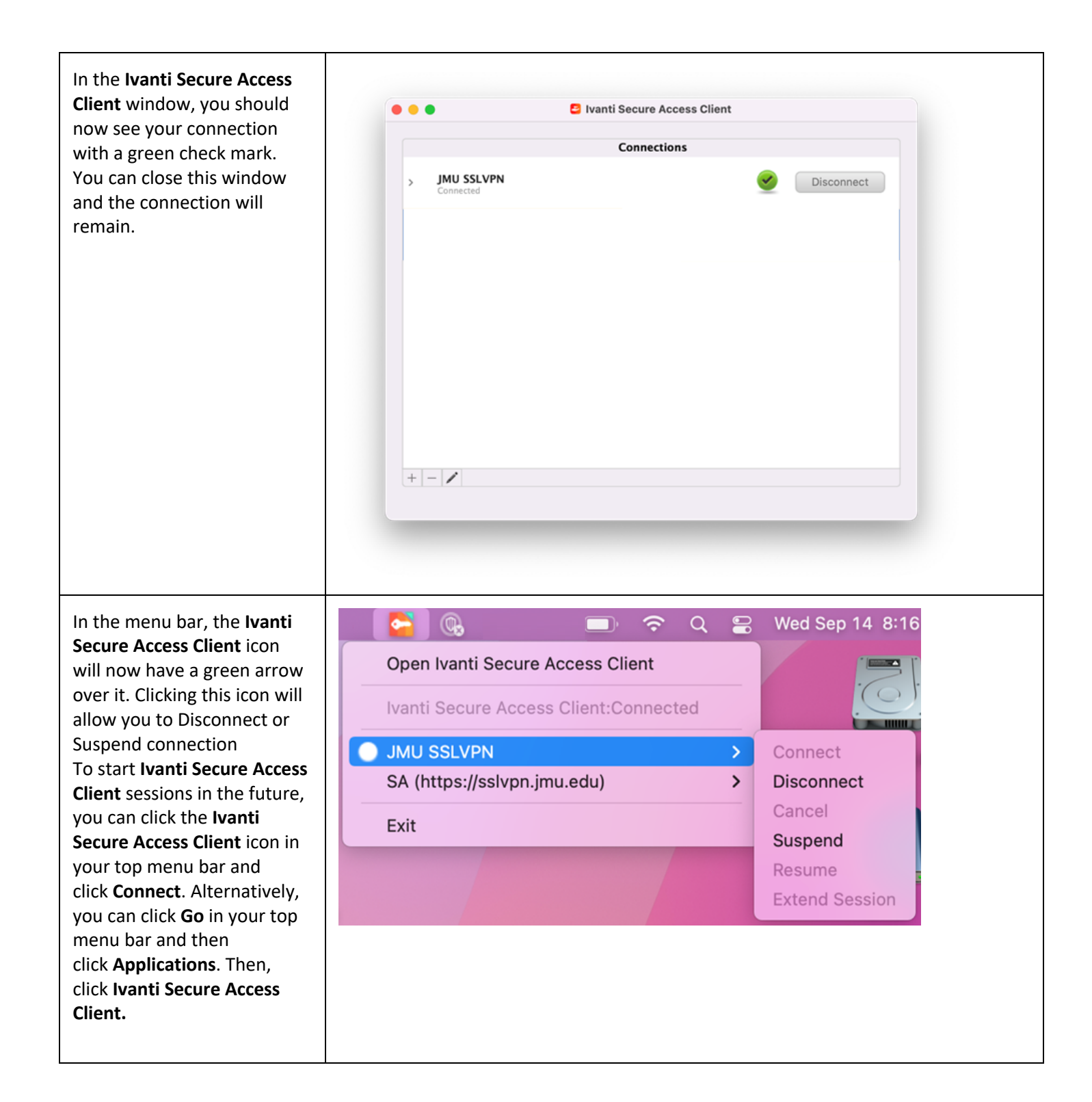

Please note, a reboot may be required before the client can connect to JMU's VPN.